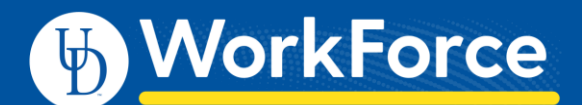

## Manager – How to Send Messages to Employees

Managers can send a message to a single employee or multiple employees they manage.

- 1. On the UD WorkForce Home screen, in the Employees area:
  - Click Group Messaging

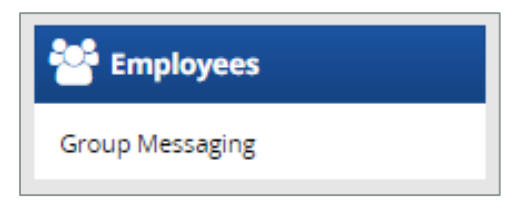

- 2. Using the **Employees** panel on the left:
  - Select the employees.
  - You can select specific employees or assignment groups
- 3. Select the **Delivery Method** for the message.
  - Email this sends the message to employee's UD email address.
  - WT&A Terminal this sends the message via a clock terminal.
  - Assistant not applicable

| 🗄 WorkForce 🖶 ноте 🔞 неір -           |                     |                                               |
|---------------------------------------|---------------------|-----------------------------------------------|
|                                       |                     | Group Messaging                               |
| Employees 🔍                           | Send                |                                               |
| Select All Deselect All ♥ Sort ▼<br>• | Select at least one | e employee.                                   |
|                                       | Delivery Method:    | Email     WT&A Terminal     Assistant         |
|                                       | Message:            | subject (assistant & email only) message body |
|                                       | Expiration Date:    | 0/1000                                        |

If Delivery Method is WT&T Terminal , enter these fields:

- Message type the message in the box.
- Subject used only when Email is selected.
- Expiration Date (optional) enter the message's end date. (The default is 1 year from current date.)
- 1. Click Send.

| Send             |                                                                         |
|------------------|-------------------------------------------------------------------------|
| John Smith       |                                                                         |
| Delivery Method: | <ul> <li>Email</li> <li>WT&amp;A Terminal</li> <li>Assistant</li> </ul> |
| Message:         | subject (assistant & email only)<br>Happy Holidays                      |
| Expiration Date: | 15/1000                                                                 |

## What Message Look like on a Terminal

The message is displayed to the employee(s) during a transaction that requires identification. Messages are marked as read when the user presses the Next button.

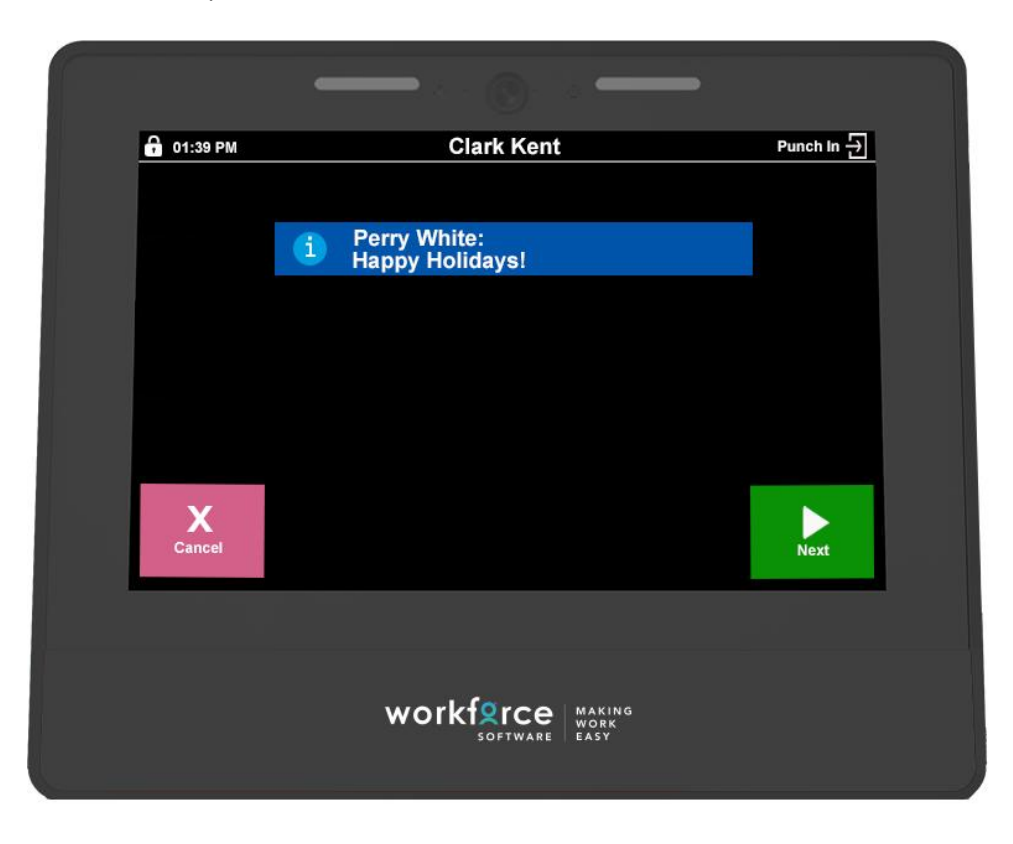

Last updated: 3/4/2024